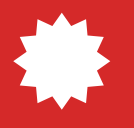

# Atualização VMpay

# Controle de validade

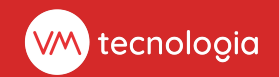

# Atualização de funcionalidade

# Qual objetivo dessa atualização?

Nessa atualização, adicionamos uma funcionalidade essencial para controle dos produtos em sua loja: a possibilidade de especificar a data de vencimento dos produtos durante os reabastecimentos e visitas.

Essa melhoria proporcionará um controle mais eficaz sobre a validade dos seus produtos, permitindo que o sistema identifique aqueles que estão próximos do vencimento ou já vencidos.

# Como funciona?

Para registrar a data de vencimento de um produto, ative essa opção no cadastro do produto. Durante as visitas agendadas, o aplicativo VMvisitor apresentará um campo adicional para inserir a data de vencimento do produto.

Essa informação permitirá o acompanhamento das datas de vencimento de todos os produtos que você escolher controlar dessa forma.

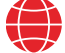

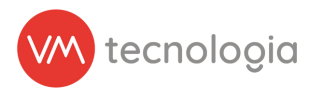

# Veja como é na prática

## Ativando o controle de validade no produto

Acesse o VMpay e navegue até a página de Produtos: **Cadastros** > **Produtos**.

| ∞pay =                      |                       |   |                |   |            |         | ✓ Ø t <sup>4</sup> ♣ | •        |  |  |
|-----------------------------|-----------------------|---|----------------|---|------------|---------|----------------------|----------|--|--|
| III Painel principal        |                       |   |                |   |            |         |                      |          |  |  |
| Painel de controle          |                       |   |                |   |            |         |                      |          |  |  |
| Gráfico de operação         | O Filtros             |   |                |   |            |         |                      |          |  |  |
| 🕜 Cadastros 🗸 🗸             | C. Philos             |   |                |   |            |         |                      |          |  |  |
| 🛗 Agenda                    | ×                     | × | Últimos 7 dias | ~ | 01/01/2024 | <b></b> | 08/01/2024           | <b>m</b> |  |  |
| Banners                     | Cliente               | ~ | Local          | ~ | Rota       | ~       | Tipo de máquina      | ~        |  |  |
| I≡ Categorias               |                       |   |                |   |            |         |                      |          |  |  |
| Categorizações de<br>agenda | Máquina               | ~ | Tags           |   |            |         |                      |          |  |  |
| W Clientes                  | Q Pesquisar           |   |                |   |            |         |                      |          |  |  |
| E Fabricantes               |                       |   |                |   |            |         |                      |          |  |  |
| 🗲 Instalações               | © 2024 MM Tecnologia  |   |                |   |            |         |                      |          |  |  |
| IIII Insumos                | © 2024 VM Technologia |   |                |   |            |         |                      |          |  |  |
| # Locais                    |                       |   |                |   |            |         |                      |          |  |  |
| IIII Modelos de Loja        |                       |   |                |   |            |         |                      |          |  |  |
| ⊞ Modelos de<br>planograma  |                       |   |                |   |            |         |                      |          |  |  |
| Máquinas                    |                       |   |                |   |            |         |                      |          |  |  |
| Notificações push           |                       |   |                |   |            |         |                      |          |  |  |
| IIII Operações fiscais      |                       |   |                |   |            |         |                      |          |  |  |
| III Packings                |                       |   |                |   |            |         |                      |          |  |  |
| IIII Produto fracionável    |                       |   |                |   |            |         |                      |          |  |  |
| IIII Produtos               |                       |   |                |   |            |         |                      |          |  |  |
| Producos composios          |                       |   |                |   |            |         |                      |          |  |  |
| Restrições de Venda         |                       |   |                |   |            |         |                      |          |  |  |
| A Rotas                     |                       |   |                |   |            |         |                      |          |  |  |
| IIII Tipos de Móvel         |                       |   |                |   |            |         |                      |          |  |  |
| 🖹 Relatórios 🗸              | •                     |   |                |   |            |         |                      |          |  |  |

Figura 1: Cadastro > Produtos.

Localize o produto a ser habilitado, e clique em **Editar**.

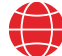

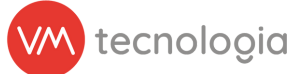

Na tela de edição do produto, localize e marque a opção **Exige data de validade?** 

| ‱pay ≡                                  |                     |                                                                                                    | ✓ Ø t4 ▲  | •        |
|-----------------------------------------|---------------------|----------------------------------------------------------------------------------------------------|-----------|----------|
| III Painel principal                    |                     |                                                                                                    |           |          |
| Painel de controle                      | S Editar produto    |                                                                                                    | i≡ Listar | ♦ Voltar |
| Gráfico de operação                     | <u>*</u> Fabricante | Mondelėz International                                                                                                  | ~         |          |
| 📝 Cadastros 🗸 🗸                         |                     |                                                                                                    |           |          |
| 🋗 Agenda                                | * Categoria         | Chocolate                                                                                                    | *         |          |
| Banners                                 | * Nome              | CHOCOLATE MILKA AO LEITE HAZELNUT 100G                                                                                  |           |          |
| I≣ Categorias                           |                     |                                                                                                    |           |          |
| Categorizações de<br>agenda             | Código do produto   | Código do produto                                                                                                    |           |          |
| 🐸 Clientes                              | Código de barras    | 4025700001023                                                                                                    |           |          |
| E Fabricantes                           | Peso                | 0 9                                                                                                    | 3         |          |
| 🗲 Instalações                           |                     |                                                                                                    |           |          |
| IIII Insumos                            | Medida              | Unidade                                                                                                    |           |          |
| # Locais                                | Preco padrão venda  | R\$ 0.00                                                                                                    |           |          |
| IIII Modelos de Loja                    |                     |                                                                                                    |           |          |
| ⊞ Modelos de<br>planograma              |                     | Informar o preço de custo manualmente?                                                                                  |           |          |
| Máquinas                                |                     | Ignorar Centro de Distribuição?                                                                                         |           |          |
| Notificações push                       |                     |                                                                                                    |           |          |
| IIII Operações fiscais                  |                     | Ao marcar essa opção, este produto não será considerado nas Pick Lists geradas automaticamente pelas Agendas ou em Lote |           |          |
| III Packings                            |                     | Produto em destaque?                                                                                                    |           |          |
| IIII Produto fracionável                | -                   |                                                                                                    |           |          |
| Produtos                                |                     | Z Exige data de validade?                                                                                               |           |          |
| III Produtos compostos                  | Imagem              |                                                                                                    |           |          |
| Promoções                               |                     | Imagem                                                                                                    |           |          |
| <ul> <li>Restrições de Venda</li> </ul> |                     |                                                                                                    |           |          |
| A Rotas                                 |                     | Remover                                                                                                    |           |          |
| IIII Tipos de Móvel                     | Tags                |                                                                                                    |           |          |
| 🖹 Relatórios 🗸 🗸                        |                     |                                                                                                    |           |          |

#### Figura 2: Editar produto.

Ao ativar essa opção, durante reabastecimentos e/ou visitas à loja, será solicitada a informação da data de validade para esse produto.

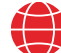

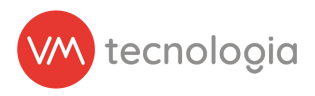

## Informando a data de vencimento no VMvisitor

Ao acessar a visita no aplicativo VMvisitor, na aba **Detalhes**, será sinalizado para **Informar data de vencimento**, indicando que nessa visita haverá produtos para os quais será necessário informar a data de vencimento.

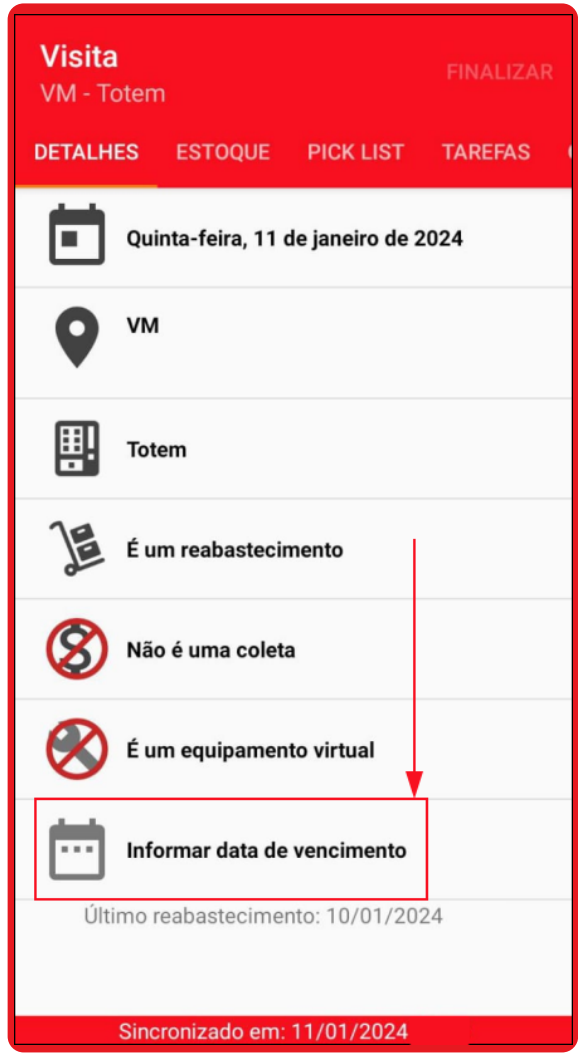

Figura 3: VMvisitor > Detalhes.

Ao acessar a aba **Estoque** e informar a quantidade de produtos disponíveis em sua loja, os itens que requerem a inclusão da data de vencimento ficarão destacados.

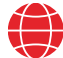

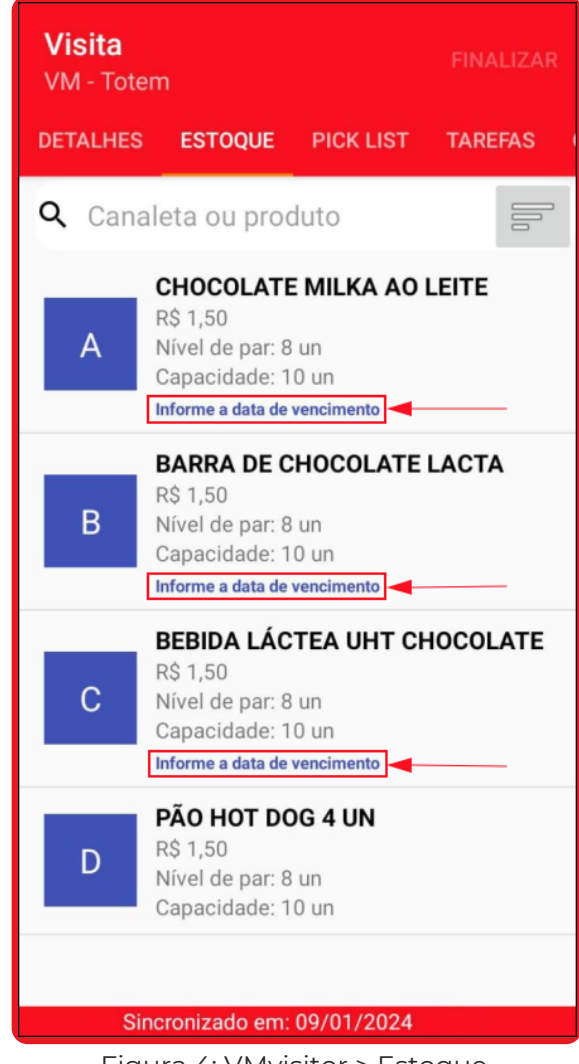

Figura 4: VMvisitor > Estoque.

Clique no produto para inserir a quantidade disponível e a **data de vencimento**, em seguida, clique em **OK** para confirmar.

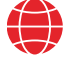

tecnologia

| Visita<br>VM - Toten<br>DETALHES              | ESTOQUE                          | PICK LIST  | FINA<br>T TARE | ALIZAR<br>E <b>fas</b> ( |  |  |  |  |
|-----------------------------------------------|----------------------------------|------------|----------------|--------------------------|--|--|--|--|
| Q Canal                                       | eta ou proc                      | luto       |                | 00                       |  |  |  |  |
| A – CHOCOLATE MILKA AO<br>LEITE HAZELNUT 100G |                                  |            |                |                          |  |  |  |  |
| Qtde. p                                       | Qtde. produtos 6                 |            |                |                          |  |  |  |  |
| Data d                                        | e                                | +1         | RETORNO        |                          |  |  |  |  |
| vencin                                        | vencimento                       |            |                |                          |  |  |  |  |
| PRÓXII                                        | ON                               | CANCELAR   | ОК             |                          |  |  |  |  |
| Informe a data de vencimento                  |                                  |            |                |                          |  |  |  |  |
| D                                             | Nivel de par: 8<br>Capacidade: 1 | un<br>0 un |                |                          |  |  |  |  |
| Sinc                                          | ronizado em:                     | 09/01/202  | 4              |                          |  |  |  |  |

## \*Atenção:

Figura 5: VMvisitor.

Ao realizar o reabastecimento da loja com múltiplos itens de um mesmo produto, é crucial **observar** e **inserir** a <u>data mais próxima do</u> <u>vencimento.</u> Essa prática assegura um controle da validade mais eficaz, garantindo que todos os produtos estejam sempre dentro da validade.

- Exemplo:
  - Reabastecimento de 3 (três) Chocolate Milka ao Leite Hazelnut:

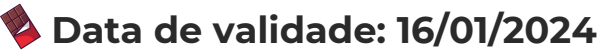

- 🔖 Data de validade: 20/02/2024
- 💊 Data de validade: 30/03/2024

No exemplo acima, é essencial informar a data de validade do primeiro item, **16/01/2024**, pois está mais próxima do vencimento.

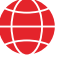

tecnologia

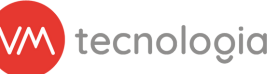

Será permitido inserir data de vencimento anteriores à data atual, entretanto, será exibido um alerta de que o produto será considerado como **vencido**.

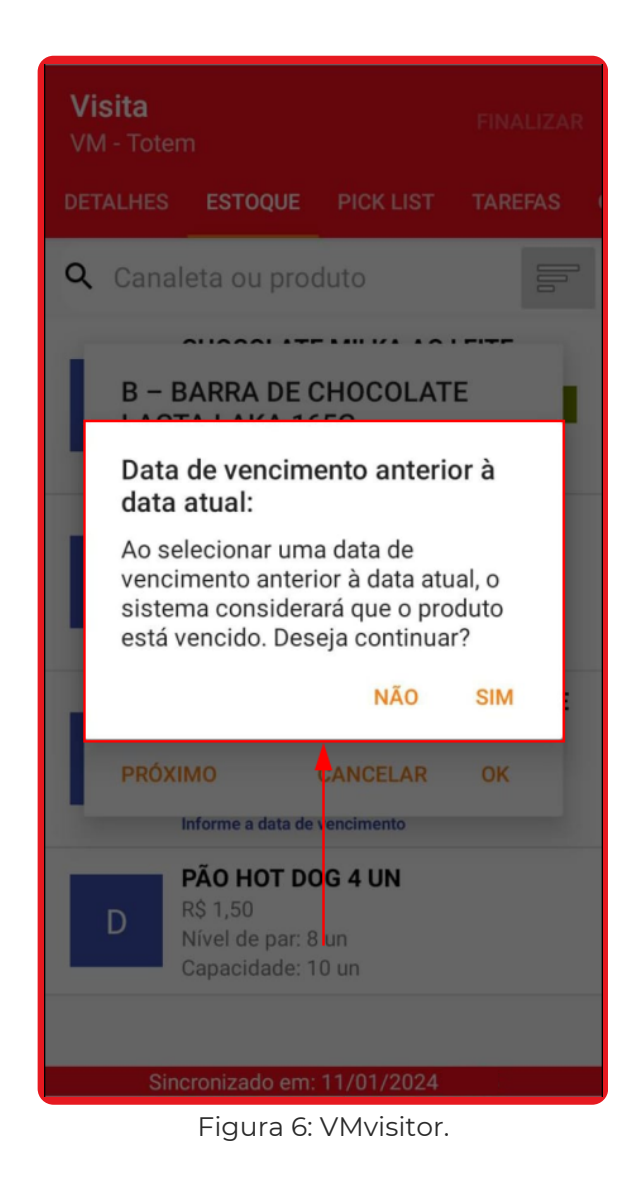

O alerta será exibido apenas quando o data informada for anterior à data atual.

Clique em **Sim** se deseja prosseguir com a data informada.

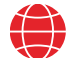

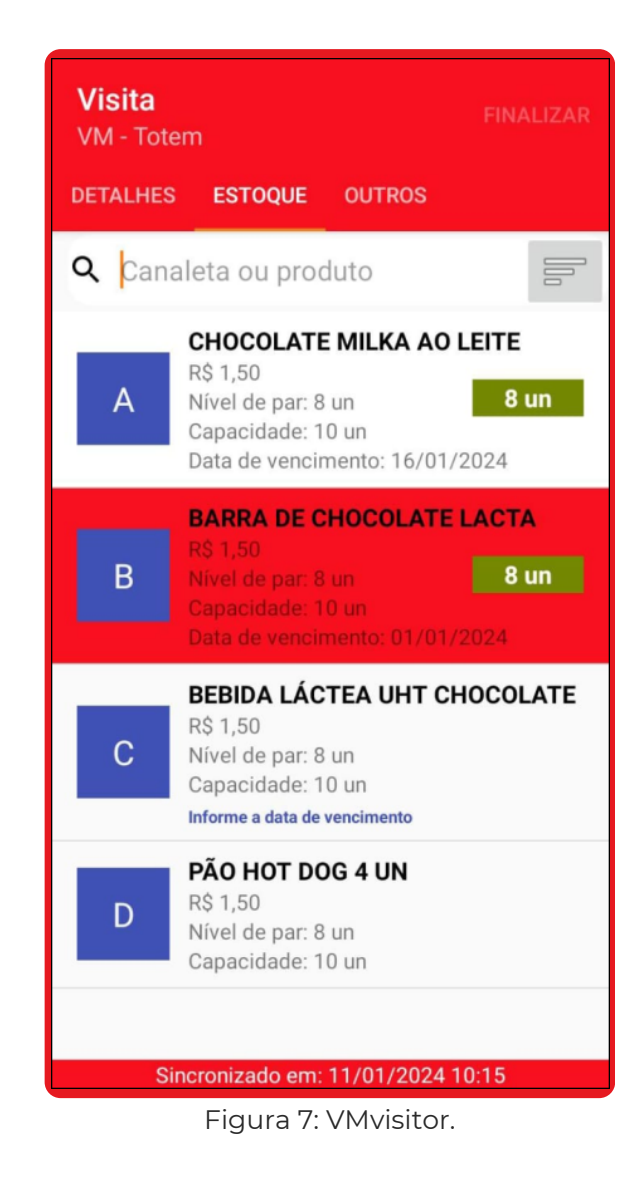

Ao continuar, o produto ficará destacado em vermelho, indicando que ele está vencido, conforme imagem acima.

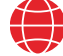

tecnologia

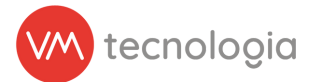

Informe a data de vencimento para todos os produtos solicitados, siga os passos necessários e finalize a visita.

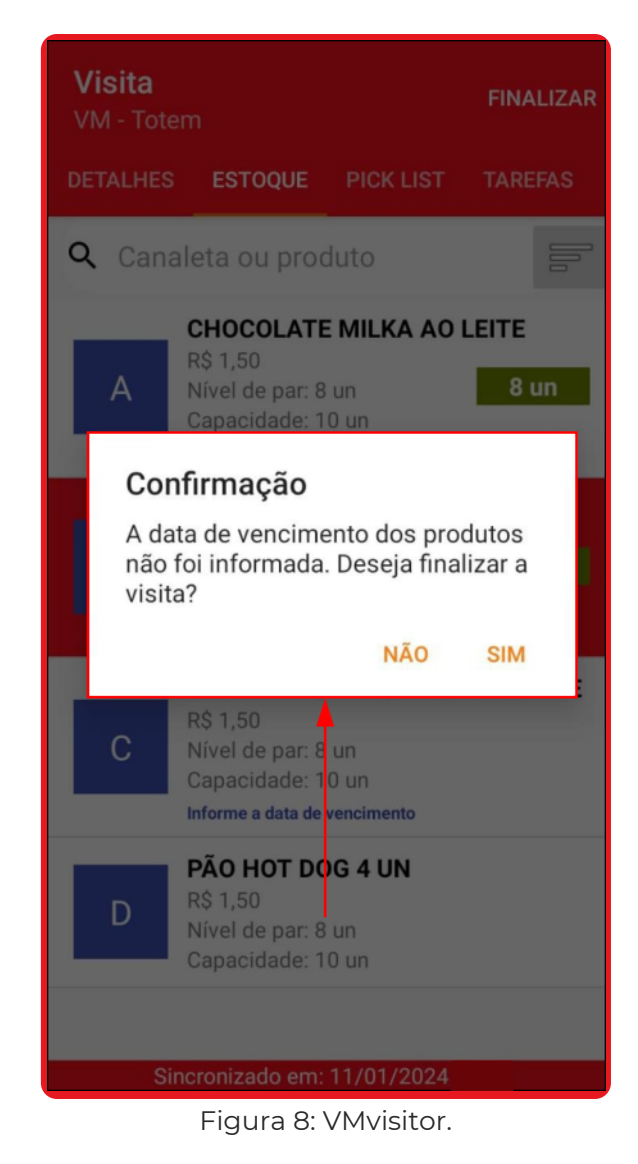

Se a data de vencimento de algum produto não for informada, um alerta será exibido, indicando a ausência dessa informação. Se optar por prosseguir e finalizar a visita mesmo sem inserir a data, clique em **Sim**.

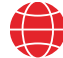

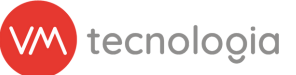

Você também pode ordenar por produtos sem data de vencimento informada.

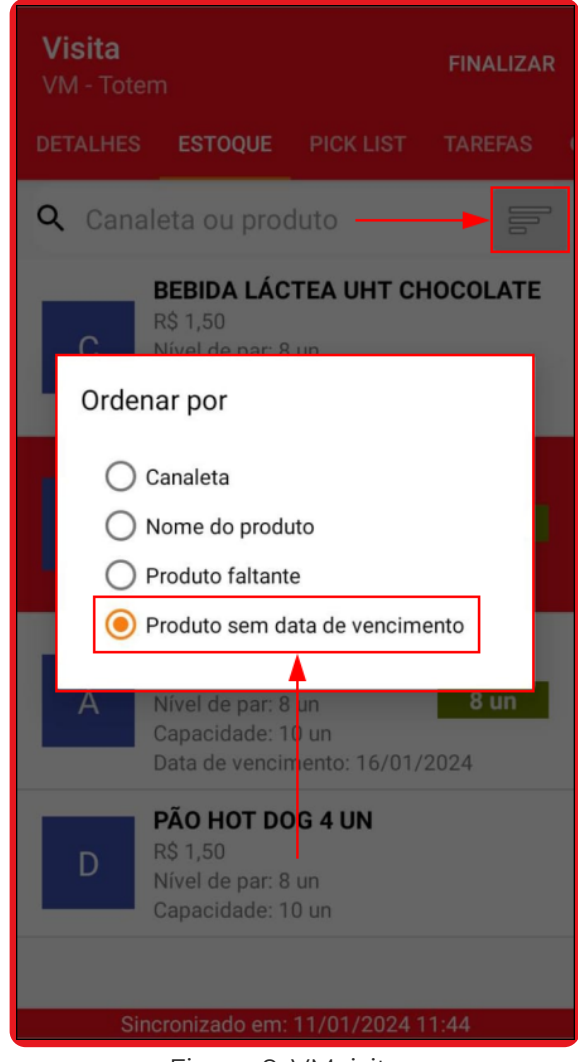

Figura 9: VMvisitor.

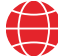

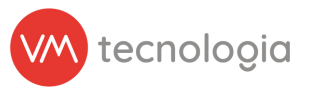

## Visualizando a data de vencimento no VMpay

Acesse a instalação na qual a visita foi realizada e a data de vencimento dos produtos foi informada.

Clique na aba **Planogramas** para visualizar uma nova seção chamada **Produtos vencidos ou próximos do vencimento**.

| ∭pay ≡                        |                                                                                                    |                      | × ?                           | 19 A ·                                |  |  |  |  |  |  |  |
|-------------------------------|----------------------------------------------------------------------------------------------------|----------------------|-------------------------------|---------------------------------------|--|--|--|--|--|--|--|
| III Painel principal          |                                                                                                    |                      |                               |                                       |  |  |  |  |  |  |  |
| Painel de controle            |                                                                                                    | grama                | ick list 🕈 Cadastrar agregada | Voltar                                |  |  |  |  |  |  |  |
| Gráfico de operação           | Cliente: <u>Cliente</u>                                                                                                    |                      |                               |                                       |  |  |  |  |  |  |  |
| 🧭 Cadastros 🗸 🗸               | Local: VM<br>Local interno:                                                                                                    |                      |                               |                                       |  |  |  |  |  |  |  |
| 🛗 Agenda                      | Máquina: <u>Totem (Verti - Totem MicroMarket)</u><br>Tags:                                                                       |                      |                               |                                       |  |  |  |  |  |  |  |
| Banners                       | VMbox: <u>v0000 (00000000000)</u>                                                                                                |                      |                               |                                       |  |  |  |  |  |  |  |
| I≣ Categorias                 | Enviar notificações?: Sim<br>Alerta de não venda Padrão                                                                          |                      |                               |                                       |  |  |  |  |  |  |  |
| I Categorizações de<br>agenda | Habilitar app market? Não                                                                                                    |                      |                               |                                       |  |  |  |  |  |  |  |
| 🖀 Clientes                    | Configurações Planogramas Mapeamento cashless Alertas Reabastecimentos Coletas Últimas transações cashles                        | s Últimas transaçõe  | s em dinheiro/moeda Últimas   | vendas Eventos Pick list              |  |  |  |  |  |  |  |
| Fabricantes                   | Alustes de investório Comundos Códinos de homos Destricões de Vendo Mudanese de environmento Configuração even                   | nanda Darâmatras     |                               |                                       |  |  |  |  |  |  |  |
| 🗲 Instalações                 | Ajustes de inventano. Comandos. Congos de barras. Restrições de venda mudanças de equipamento. Comiguração avai                  | içada Parametros     |                               |                                       |  |  |  |  |  |  |  |
| III Insumos                   | 🖩 Cadastrar planograma 📲 Editar planograma atual 🔡 Exportar todos os itens 🔛 Exportar somente os itens faltantes 📀 Exportar como | modelo 🔠 Relatório d | le inventário                 |                                       |  |  |  |  |  |  |  |
| # Locais                      |                                                                                                    |                      |                               |                                       |  |  |  |  |  |  |  |
| IIII Modelos de Loja          | Período: « 08011/2024 15:41 - agora >                                                                                            |                      |                               |                                       |  |  |  |  |  |  |  |
| III Modelos de<br>planograma  | Informações                                                                                                    |                      |                               |                                       |  |  |  |  |  |  |  |
| Máquinas                      | Criado em: 08/03/2024 15:41                                                                                                    |                      |                               |                                       |  |  |  |  |  |  |  |
| Notificações push             |                                                                                                    |                      |                               |                                       |  |  |  |  |  |  |  |
| IIII Operações fiscais        | Produtos vencidos ou próximos do vencimento                                                                                      |                      |                               |                                       |  |  |  |  |  |  |  |
| III Packings                  |                                                                                                    |                      | Vencidos Vencen               | em até 1 semana 🔲 Vencem em até 1 mês |  |  |  |  |  |  |  |
| IIII Produto fracionável      | Produto                                                                                                    | Estado               | Quantidade                    | Data de validade                      |  |  |  |  |  |  |  |
| IIII Produtos                 |                                                                                                    |                      | -                             |                                       |  |  |  |  |  |  |  |
| IIII Produtos compostos       | BARRA DE CHOCOLATE LACTA LAKA 105G                                                                                               | Ativo                | 8                             | 01/01/2024                            |  |  |  |  |  |  |  |
| I Promoções                   | CHOCOLATE MILKA AO LEITE HAZELNUT 100G                                                                                           | Ativo                | 8                             | 16/01/2024                            |  |  |  |  |  |  |  |
| Ø Restrições de Venda         | BEBIDA LÁCTEA UHT CHOCOLATE NESCAU CAIXA 180ML                                                                                   | Ativo                | 8 31/01/2024                  |                                       |  |  |  |  |  |  |  |
| A Rotas                       |                                                                                                    |                      |                               |                                       |  |  |  |  |  |  |  |
| IIII Tipos de Movel           |                                                                                                    |                      |                               |                                       |  |  |  |  |  |  |  |
| 🖹 Relatórios 🗸 🗸              |                                                                                                    |                      |                               |                                       |  |  |  |  |  |  |  |

Figura 10: Instalação > Planograma.

Serão exibidos todos os produtos para os quais a data de vencimento foi informada nas visitas realizadas pelo VMvisitor.

As datas de validade apresentadas neste relatório indicam produtos que estejam potencialmente vencidos ou próximos do vencimento, pois o <u>sistema considera a data de vencimento de uma unidade</u> <u>do produto, sendo esta a que possui a data mais próxima</u> <u>informada anteriormente no VMvisitor.</u>

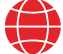

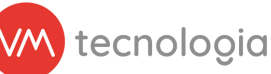

O sistema utiliza a data atual para determinar os estados de cada produto, sendo os três possíveis estados:

- **Vencidos:** Produtos com uma marcação em vermelho, indicando que já estão vencidos.
- Vencem em até 1 semana: Produtos com uma marcação em amarelo, indicando que vencerão dentro de 7 dias.
- Vencem em até 1 mês: Produtos que vencerão dentro de 30 dias.

\*Produtos que tem um período de validade maior que 30 dias, não serão exibidos.

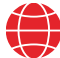

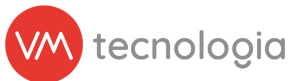

## Relatório de Data de validade

Também é possível gerar um relatório da data de validade com todos os produtos de todas as lojas.

Acesse o menu **Relatórios** > **Data de Validade**.

Aplique os filtros, se desejar, e clique em **Pesquisar** para exibir a lista de todos os produtos com a Data de Validade informada.

| (m)pay ≡                      |                                                            |             |             |         |            |       |            |            | ✓ 3 to 1   | 1                | •        |
|-------------------------------|------------------------------------------------------------|-------------|-------------|---------|------------|-------|------------|------------|------------|------------------|----------|
| III Painel principal          | M Date de Velide de                                        |             |             |         |            |       |            |            |            |                  |          |
| Painel de controle            | 🛗 Data d                                                   | le Valic    | lade        |         |            |       |            |            |            |                  | ← Voltar |
| Gráfico de operação           |                                                            |             |             |         |            |       |            |            |            |                  |          |
| 🕑 Cadastros 🗸 🗸               | Q Filtros                                                  |             |             |         |            |       |            |            |            |                  | ^        |
| 📄 Relatórios 🗸 🗸              | Operador                                                   |             |             |         |            |       |            |            |            |                  |          |
| I≣ Abertura de Portas         |                                                            |             |             |         |            |       |            |            |            |                  |          |
| I≡ Ajustes de inventário      | Este mes                                                   |             |             | v       | 01/01/2024 |       | 31/01/2024 |            |            |                  |          |
| Alertas                       | Cliente                                                    |             |             |         | Local      |       | Máquina    |            | VMBox      |                  |          |
| Ativos                        |                                                            |             |             |         |            |       |            |            |            |                  |          |
| Backup de notas<br>fiscais    | Q Agrupamento V                                            |             |             |         |            |       |            |            |            |                  |          |
| Caixas                        | Q. Pengukat                                                |             |             |         |            |       |            |            |            |                  |          |
| I≣ Canaletas ignoradas        |                                                            |             |             |         |            |       |            |            |            |                  |          |
| \$ Cargas e retiradas         | III Exportar para l                                        | Excel       |             |         |            |       |            |            |            |                  |          |
| 📽 Cobrança VMMarket           |                                                            |             |             |         |            |       |            |            |            |                  |          |
| \$ Cobranças                  | Mostrando 3 registr                                        | 05. 100 V p | or pagina.  |         |            |       |            |            |            |                  |          |
| \$ Cobranças (Novo)           | Operador                                                   | 0 Local     | Máquina     | Produte | D          |       |            | Estado     | Quantidade | Data de Validade | 0        |
| E Conciliações                | VM VM Totem BARRA DE CHOCOLATE LACTA LAKA 165G             |             |             |         |            | Ativo | 8          | 01/01/2024 |            |                  |          |
| Contatos dos<br>operadores    | VM VM Totem CHOCOLATE MILKAAO LEITE HAZELNUT 100G          |             |             |         |            |       | Ativo      | 8          | 16/01/2024 |                  |          |
| Credenciamentos               | VM VM Totem BEBIDA LÁCTEA UHT CHOCOLATE NESCAU CAIXA 180ML |             |             |         |            |       |            | Ativo      | 8          | 31/01/2024       |          |
| Data de Validade              | 4                                                          |             |             |         |            |       |            |            |            |                  | >        |
| \$ Giro de Caixa              | Mostrando 3 registr                                        | os. 100 🗸 p | oor página. |         |            |       |            |            |            |                  |          |
| Itens de pick list            |                                                            |             |             |         |            |       |            |            |            |                  |          |
| 🖺 Notas fiscais               | © 2024 VM Tecnolo                                          | gia         |             |         |            |       |            |            |            |                  |          |
| Pick lists                    |                                                            |             |             |         |            |       |            |            |            |                  |          |
| I Planogramas                 |                                                            |             |             |         |            |       |            |            |            |                  |          |
| \$ Produtos menos<br>vendidos |                                                            |             |             |         |            |       |            |            |            |                  |          |

Figura 11: Relatórios > Data da Validade.

## **Observações importantes**

 Sempre será considerada a última data de vencimento informada para cada produto. Em outras palavras, a cada visita em que a data de vencimento for atualizada, a nova data passará a ser válida.

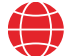

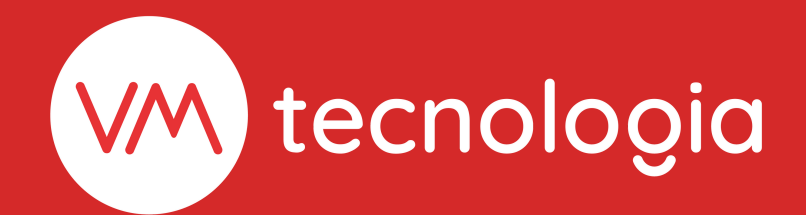

www.vmtecnologia.io
 +55 (41) 3338-0044

Rua Domingos Nascimento, 660 | Bom Retiro CEP: 80.520-200 | Curitiba | Paraná | Brasil

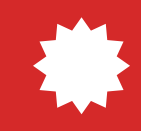